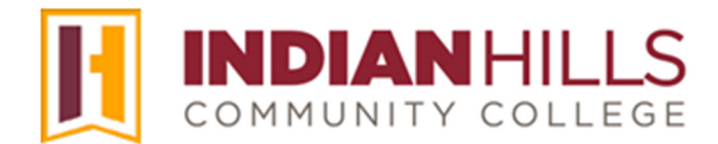

## Faculty Tutorial: Test Accommodation

Purpose: To show faculty members how to add an accommodation to a test in MyHills.

Hover over the test in which you would like to add an accommodation, which will highlight it. Select the drop-down arrow that appears.

In the sub-menu that opens, select "Edit the Test Options."

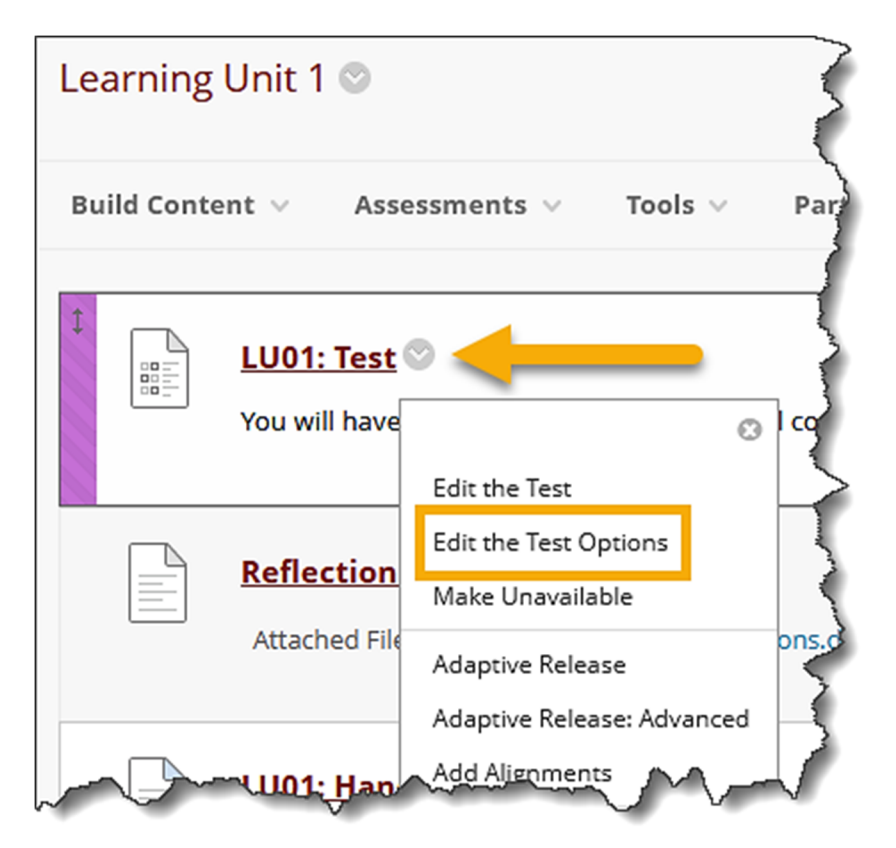

The "Test Options" page will open.

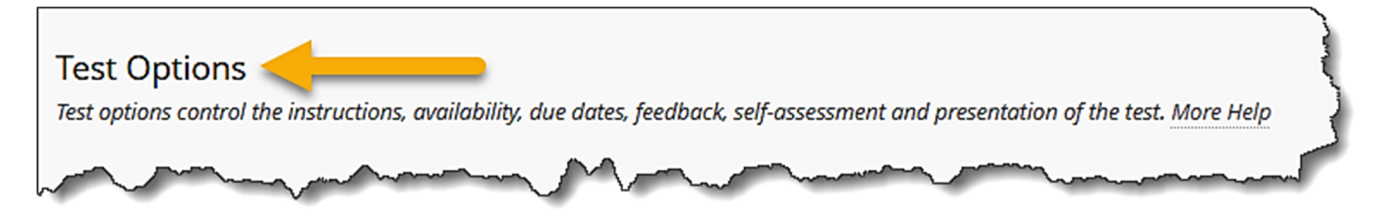

Scroll down to "Test Availability Exceptions." Then, click "Add User or Group."

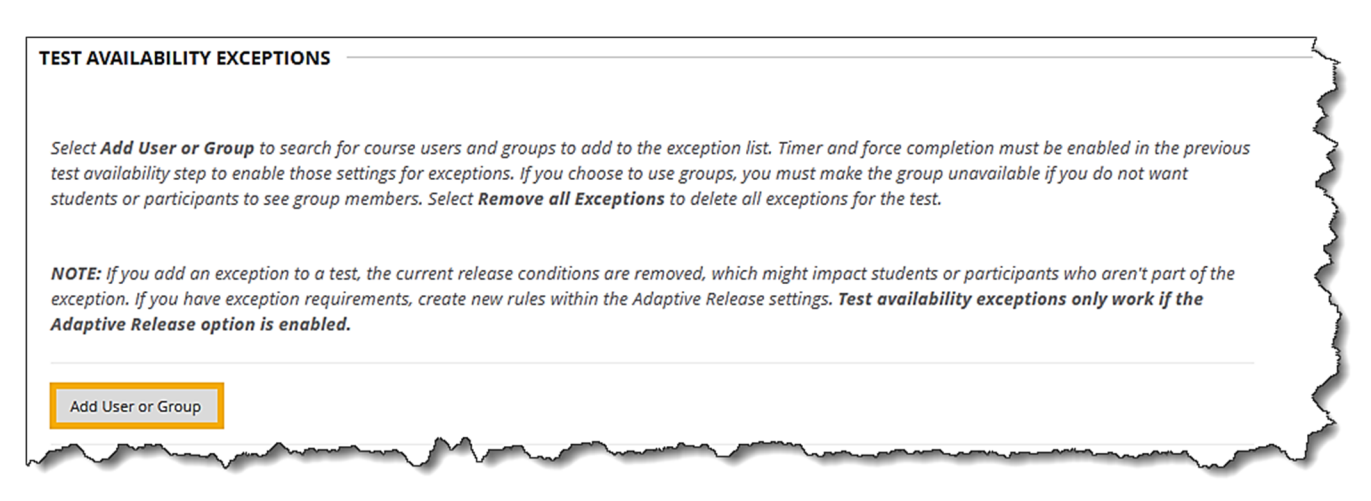

The "Add User or Group" pop-up window will open.

| Ac | d U   | ser or Group         |             | $\langle \rangle$ |
|----|-------|----------------------|-------------|-------------------|
|    | Searc | h: Any v Not Blank v | Go          | 5                 |
| 0  |       | USER OR GROUP        | USERNAME    | NAME              |
|    |       | ٠.                   | stuart_dent | Stuart Dent       |
|    | ٩.    | - Changer -          |             | Case Study: Gro   |

Check the box next to each student who has provided you with documentation from IHCC Disability Services qualifying him/her for a test accommodation.

Note: Contact Disability Services (<u>www.indianhills.edu/disabilityservices</u>) if you have questions related to academic accommodations.

Once you have selected the qualifying student(s), click "Submit."

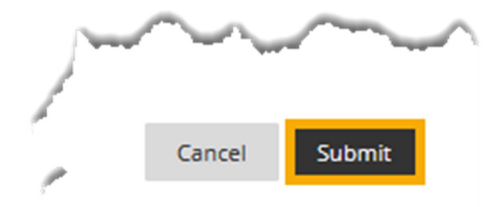

Each student who will have the accommodation should now appear in a box under the "Test Availability Exceptions" section of the "Test Options" page.

The "Timer" section will automatically be set to the amount of time you selected under "Set Timer" when you created the test.

## Note: Please see the tutorial "Create a Test" for details on how to create a test.

Type the appropriate amount of time allowed for the accommodation in the "Timer" box. Generally, students who have an accommodation are permitted 1.5 times the amount of time allowed for the standard test. For example, if the time limit for the standard test is 60 minutes, the time limit for the accommodation test would be 90 minutes.

## Note: Be sure to type the amount of time in minutes and ensure that the boxes next to the time and "Auto Submit" are checked.

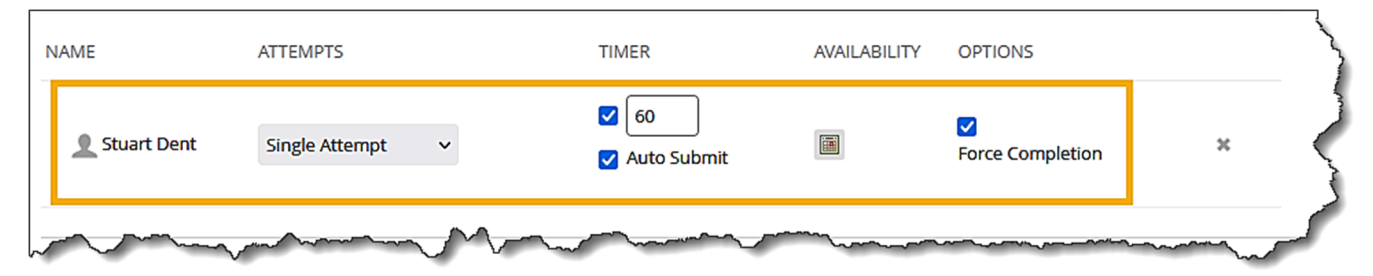

Cancel Submit

Scroll to the bottom of the page and click "Submit."

A "Success..." message will appear at the top of the page.

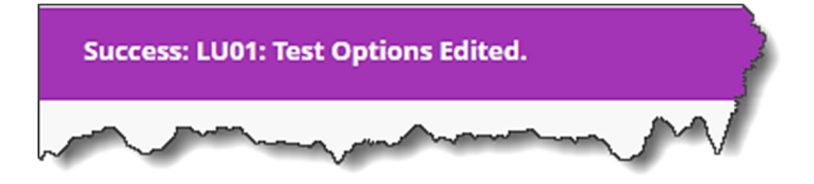

Congratulations! You now know how to add an accommodation to a test in MyHills!

Office of Online Learning

Looking for more computer tutorials? Please visit: <u>www.indianhills.edu/tutorials</u>.

For further assistance on this topic or other technical issues, please contact the **IT Help Desk Phone:** (641) 683-5333 | **Email:** <u>helpdesk@indianhills.edu</u> | **Web:** <u>www.indianhills.edu/helpdesk</u>

©Indian Hills Community College | www.indianhills.edu | Page 3 of 3